## Como integrar WhatsApp en tu web inmobiliaria

Añadir WhatsApp a tu web inmobiliaria es muy sencillo y te permite poner a disposición de tus clientes un canal directo de comunicación.

Antes de avanzar más, vas a necesitar que Google Tag Manager esté asociado a tu eGO Real Estate. Si aún no lo está, en este tutorial te explicamos como hacerlo.

En Google Tag Manager, crea una nueva etiqueta tipo HTML personalizado:

> En el apartado "Descripción general" escoge "Añadir nueva etiqueta"

| And a second second second second second second second second second second second second second second second |                                                                                   | GIMPROTANIQ                                                                  | vista previa                                                                                  |
|----------------------------------------------------------------------------------------------------|-----------------------------------------------------------------------------------|------------------------------------------------------------------------------|-----------------------------------------------------------------------------------------------|
| PACIO DE TRABAJO ACTUAL                                                                                        | Nueva etiq<br>Elija entre más de<br>50 tipos de etiquetas                         | Editando :<br>Default Workspace                                              | Versión publicada<br><sup>Versión 2</sup>                                                     |
| Vista general<br>Etiquetas                                                                                     | Añadir nueva etiqueta >                                                           |                                                                              | Fecha de publicación: hace 8 meses<br>de jdigital2012@gmail.com                               |
| ) Activadores<br>  Variables<br>  Carpetas                                                                     | Descripción                                                                       | Cambios en el espacio de trabajo<br>O O O<br>Modificados Añadidos Eliminados | Versión más reciente<br>Versión 2<br>Modificada el hace 8 meses<br>por jdigital2012@gmail.com |
| D Plantillas                                                                                                   | Editar descripción >                                                              | Administrar áreas de trabajo >                                               | Última versión >                                                                              |
|                                                                                                    | Cambios del espacio de trabajo<br>Esta espacio de trabajo no tiene ningún cambio. |                                                                              |                                                                                               |
|                                                                                                    |                                                                                   | Más información                                                              |                                                                                               |

En la '**configuración de la nueva etiqueta**', clica en el icono de edición (lápiz)

| Configuración de la etiqueta |                                                             | 1 |
|------------------------------|-------------------------------------------------------------|---|
|                              |                                                             |   |
|                              | Elija un tipo de etiqueta para empezar con la configuración |   |
|                              | Más información                                             |   |
|                              |                                                             |   |
| Activación                   |                                                             |   |
| Activacion                   |                                                             |   |
|                              |                                                             |   |
|                              | Elija un activador para esta etiqueta                       |   |
|                              |                                                             |   |

> Escoge el tipo de etiqueta 'HTML personalizado', clica en esta opción:

| × Etiqueta sin título 🗀                                                                                                    | $\times$ Elegir un tipo de etiqueta                                                                                                    |  |  |
|----------------------------------------------------------------------------------------------------|----------------------------------------------------------------------------------------------------|--|--|
| Configuración de la etiqueta                                                                                                    | Descubra más tipos de etiquetas en la galería de plantillas comunitarias                                                                                                    |  |  |
|                                                                                                    | Destacado                                                                                                    |  |  |
|                                                                                                    | Google Analytics: Universal Analytics<br>Google Marketing Platform                                                                                                    |  |  |
|                                                                                                    | Google Analytics: configuración de GA4<br>Google Marketing Platform                                                                                                    |  |  |
| Elija un tipo de etiqueta para empezar con<br>Más información                                                                                                    | Google Analytics: evento de GA4<br>Geogle Marketing Platform                                                                                                    |  |  |
|                                                                                                    | Seguimiento de conversiones de Google Ads<br>Google Ads                                                                                                    |  |  |
| Activación                                                                                                    | Remarketing de Google Ads<br>Google Ads                                                                                                    |  |  |
|                                                                                                    | Contador de Floodlight<br>Google Marketing Platform                                                                                                    |  |  |
|                                                                                                    | Ventas de Floodlight<br>Google Marketing Platform                                                                                                    |  |  |
| Elija un activador para esta etic                                                                                                    | Vinculación de conversiones Google                                                                                                    |  |  |
|                                                                                                    | Google Optimize<br>Google Marketing Platform                                                                                                    |  |  |
|                                                                                                    | Satisfacción con el sitio web de Google Surveys                                                                                                    |  |  |
|                                                                                                    | Plantillas de CMP destacadas de la comunidad       Describro las plantillas de CMP destacadas, que se integran a la perfección con la configuración de consentimiento de GTM |  |  |
|                                                                                                    | Personalizado                                                                                                    |  |  |
| the second second second second second second second second second second second second second second second s                                                                                                    | C> HTML personalizado<br>Etiqueta de HTML personalizado                                                                                                    |  |  |
| the second second second second                                                                                                    | E Imagen personalizada<br>Etiqueta de imagen personalizada                                                                                                    |  |  |
| the state of the state of the s | Más                                                                                                    |  |  |
| the second second second second                                                                                                    | AB TASTY Generic Tag<br>AB TASTY                                                                                                    |  |  |
| the second second second second second                                                                                                    | Adometry Adometry                                                                                                    |  |  |
|                                                                                                    | AdRoll Smart Pixel<br>AdRoll                                                                                                    |  |  |
|                                                                                                    | Audience Center 360 Audience Center 360                                                                                                    |  |  |
|                                                                                                    | S Conversión de AWIN                                                                                                    |  |  |

Copia el Scrip de debajo, sustituye el número de teléfono que usamos de ejemplo por el tuyo, y pega en la caja de texto HTML.

<a href="https://api.whatsapp.com/send?phone=351912345678" Envie a sua mensagem." class="whatsappfloat" target="\_blank"> <i class="egoiconfont egoiconfont-WhatsApp"></i> </a> <style> .whatsappfloat{ position:fixed; width:60px; height:60px; bottom:60px; right:40px; background-color:#25d366; color:#FFF; border-radius:50px; text-align:center; font-size:30px; box-shadow: 0px 0px 6px #999; z-index: 100; line-height: 65px; </style>

🕑 Clica en guardar ¡y ya está!

Ahora los visitantes de tu web van a poder iniciar una conversación contigo vía WhatsApp.

**CONOCE MÁS EN** https://academia.es.egorealestate.com

(i) support@egorealestate.com